Ovládání online formuláře žádosti o příspěvek z Programu ventilace Letiště Praha

VISITOR CENTRE

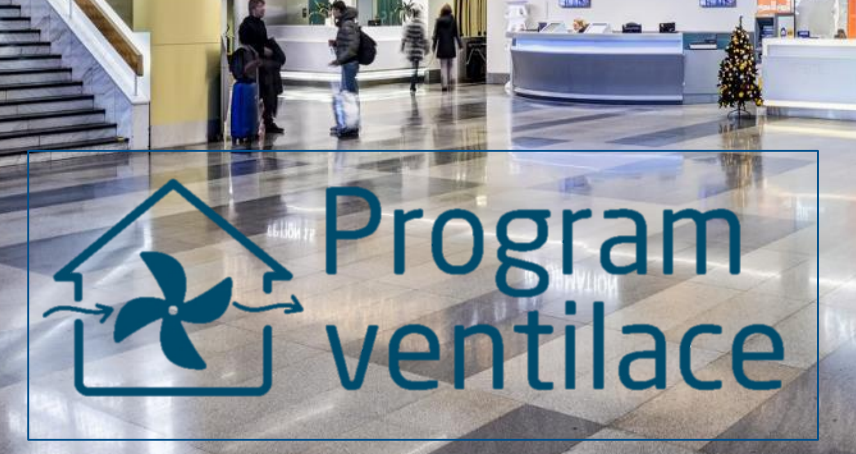

KCHANGE

AVAVA

#### Podrobný návod k online formuláři

- Informační systému Programu ventilace slouží k:
  - Registraci
  - Podání a evidence žádosti
  - Dodání projektové dokumentace
  - Dodání smlouvy o dílo
  - Dodání povinných dokumentů k závěrečné kontrole
- Dostupný na
  - ventilace.prg.aero\_nebo
  - záložka Elektronické podání žádosti o příspěvek "PODAT ŽÁDOST O PŘÍSPĚVEK" na internetových stránkách programu pro RD a byty

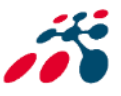

#### Po spuštění - ventilace.prg.aero

se zobrazí úvodní stránka, je zde možnost se registrovat (viz strana 4) nebo přihlásit pomocí uživatelského jména (e-mail) a hesla (viz strana 7)

| 🕈 Domů           |                             |                                                                            |  |
|------------------|-----------------------------|----------------------------------------------------------------------------|--|
| Letiště<br>Praha |                             |                                                                            |  |
|                  |                             |                                                                            |  |
|                  | Přihlášení                  | Registrace                                                                 |  |
|                  | Uživatelské jméno*          | Jsem zde poprvé a mám zájem podat žádost o<br>příspěvek na vzduchotechniku |  |
|                  | Heslo*                      | Zaregistrovat se                                                           |  |
|                  | PŘIHLÁSIT SE                |                                                                            |  |
|                  | Obnovení zapomenutého hesla |                                                                            |  |
|                  |                             |                                                                            |  |

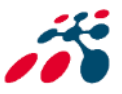

# Před prvním přihlášením je nutné se registrovat

Praha

| Přihlášení<br>Uživatelské jméno*<br>Heslo* | Registrace<br>Jsem zde poprvé a mám zájem podat žádost o<br>příspěvek na vzduchotechniku<br>Zaregistrovat se |
|--------------------------------------------|----------------------------------------------------------------------------------------------------|
| PŘIHLÁSIT SE                               |                                                                                                    |

#### Pro zahájení registrace klikněte na tlačítko ZAREGISTROVAT SE

#### Vytvořit nový účet

Vložit funkční/platný email a stisknout vytvořit nový účet

| Vytvořit nový účet |  |
|--------------------|--|

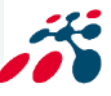

#### Potvrzující email – aktivace účtu

Po vytvoření účtu Vám je doručen notifikační e-mail (potvrzení). Pro dokončení registrace je nutné e-mail otevřít a aktivovat účet na webovém odkazu http.

#### ventilace@prg.aero,

Thank you for registering at Vzduchotechnika Letiště. You may now log in by clicking this link or copying and pasting it into your browser:

http://vzduchotechnika.server2.voatt.cz/user/reset/28/1580457878/cLPclvWuj2f5H485YHpbfuKxPpMzzIJpimjnQAFTB2M

This link can only be used once to log in and will lead you to a page where you can set your password.

After setting your password, you will be able to log in at http://vzduchotechnika.server2.voatt.cz/user in the future using:

username: <u>ventilace@prg.aero</u> password: Your password

-- Vzduchotechnika Letiště team

Pokud bylo vše v pořádku, otevře se okno v prohlížeči a klikněte na přihlásit a dokončete registraci

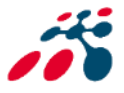

Aktivace účtu

#### Dokončení registrace

- je nutné vyplnit heslo

| ventilace@prg.aero |                              |  |
|--------------------|------------------------------|--|
| Heslo              | Potvrzení hesla              |  |
|                    |                              |  |
| Sila hesla:        | Hesla se shoduji:            |  |
|                    | lnění hesla stiskněte uložit |  |

Políčko Heslo a Potvrzení hesla se musí shodovat – zobrazí se po políčkem Potvrzení hesla "hesla se shodují: ano"

Poté můžete pokračovat v podání žádosti kliknutím v levém horním rohu na tlačítko "Domů". Viz strana 8

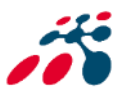

## Přihlášení pomocí uživatelského jména (email) a hesla

Pro vyplnění formuláře žádosti je nutné se přihlásit, po vyplnění přihlašovacích údajů zvolte tlačítko "PŘIHLÁSIT SE"

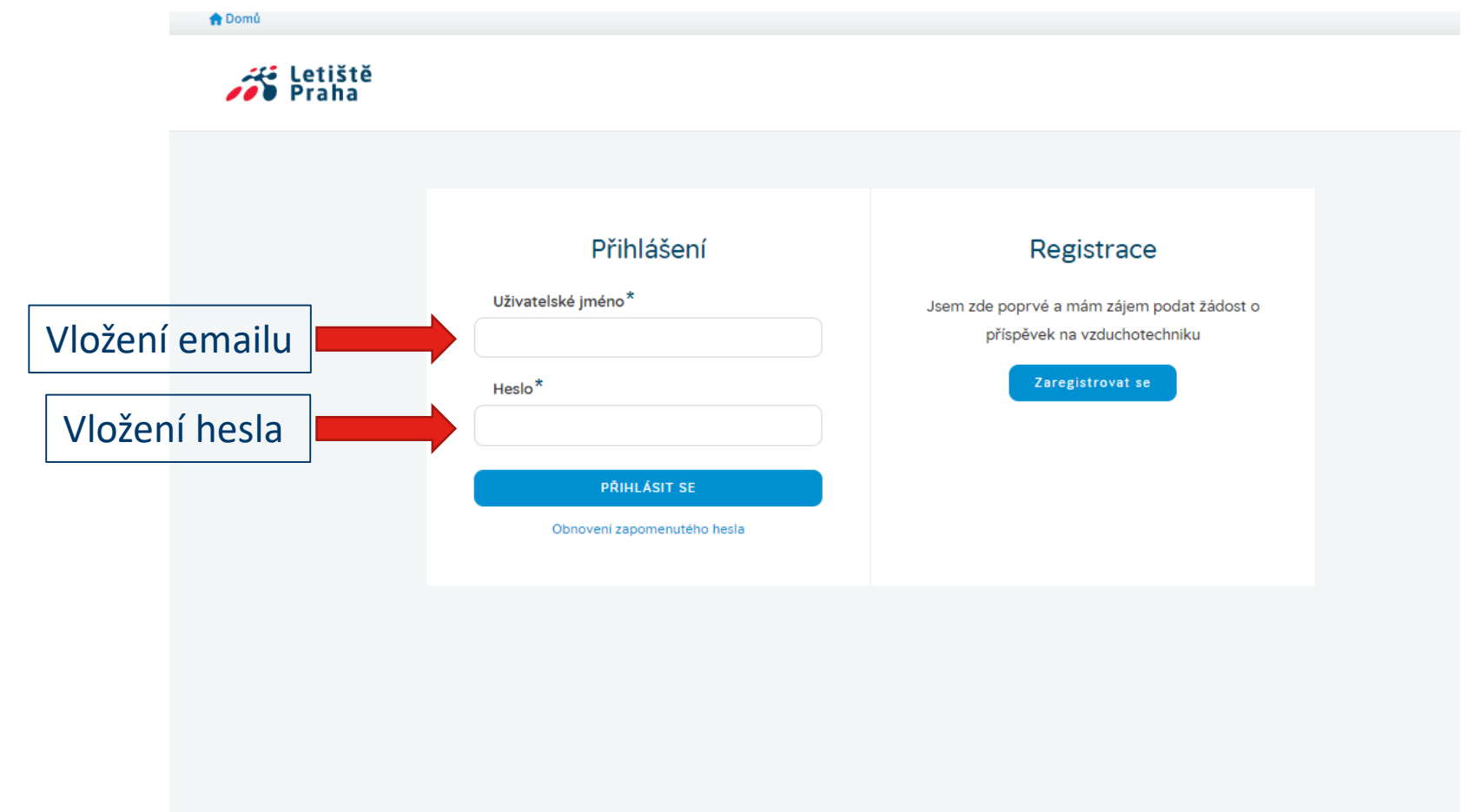

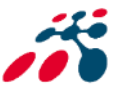

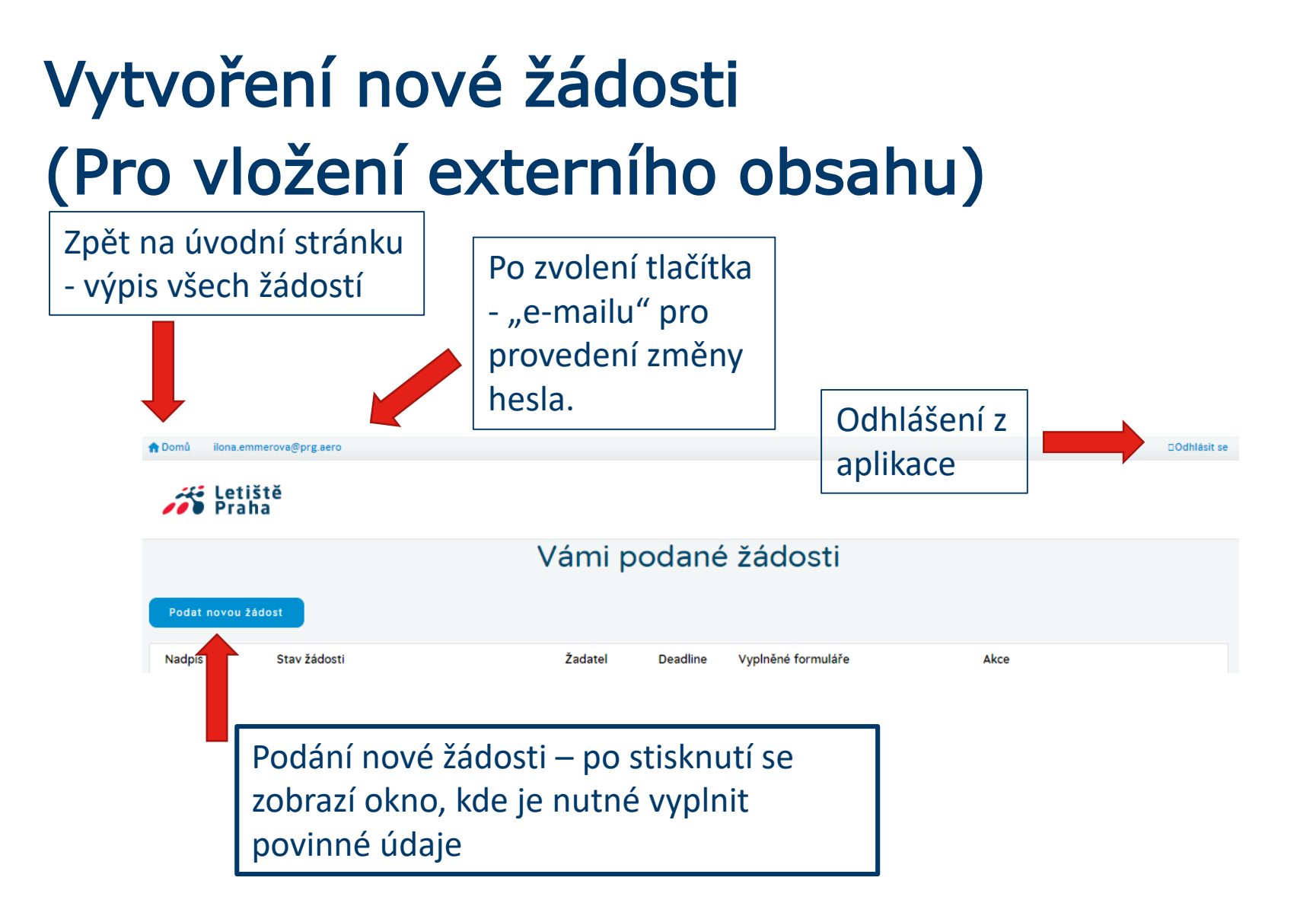

Na této úvodní stránce profilu je výpis všech podaných žádostí a jejich stav.

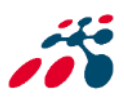

#### Vyplnění žádosti

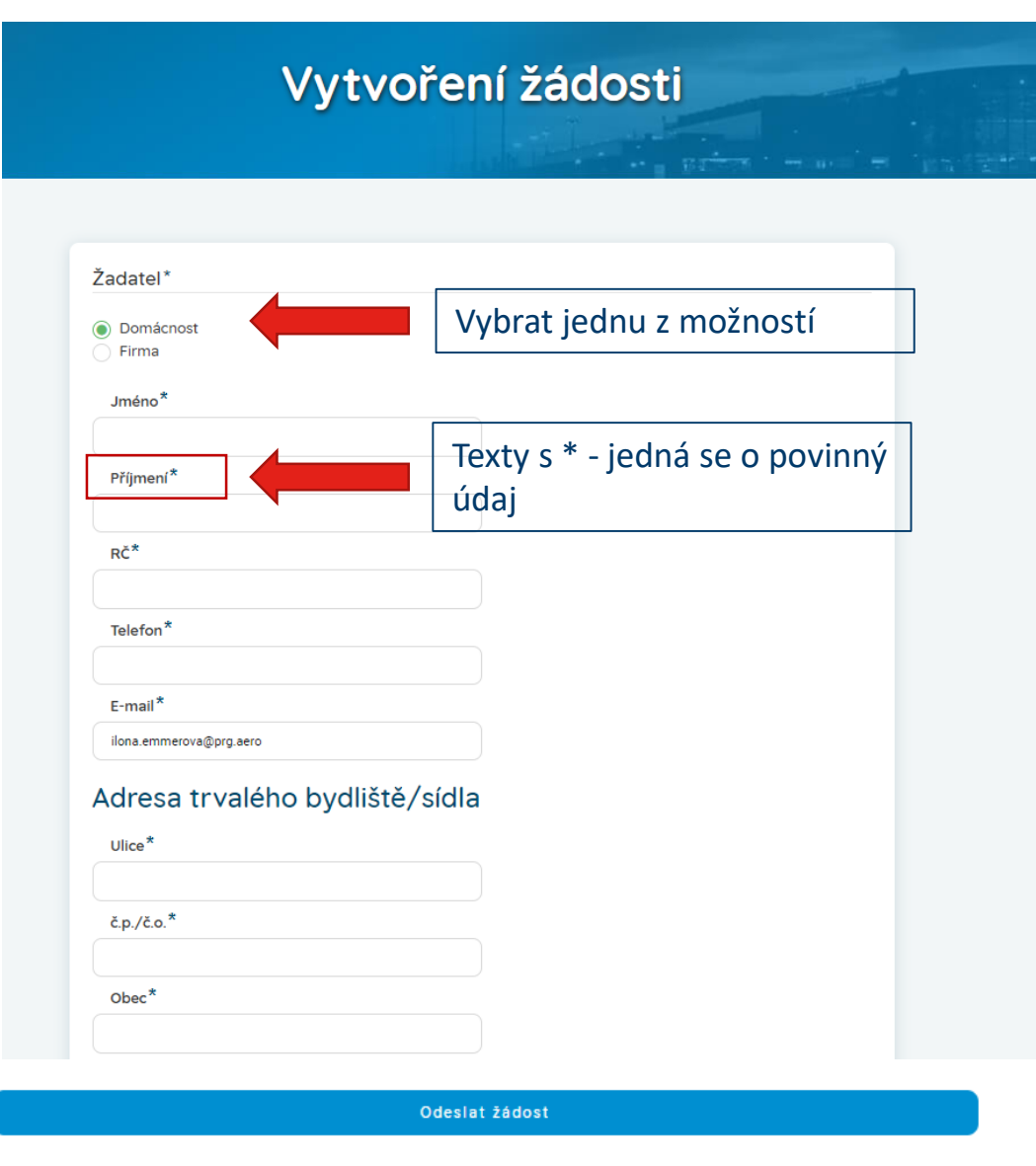

K vyplnění žádosti budete zejména potřebovat výpis z katastru nemovitostí, případně další přílohy dle čl. 16

Po odeslaní žádosti vyčkejte na potvrzení "Informace o nároku na příspěvek" prostřednictvím notifikace či emailu uvedeného u registrace.

> Po vyplnění všech povinných a dalších údajů, je možné odeslat žádost, nebo-li podat žádost

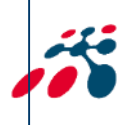

## Připomínky (když bude něco špatně nebo chybět)

## Pokud projektový manažer při kontrole žádosti zjistí nedostatky, budete prostřednictvím připomínky vyzvání k nápravě

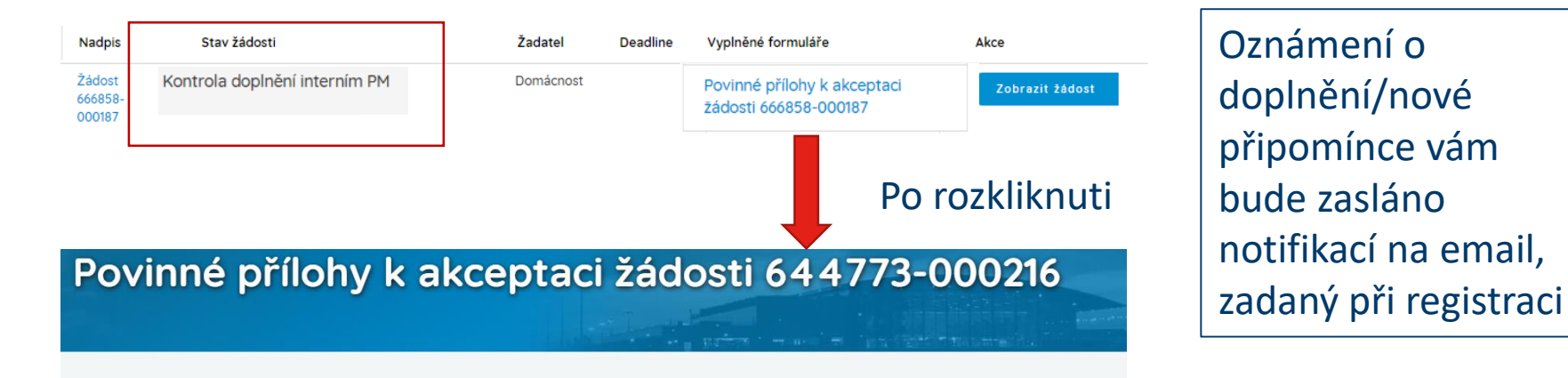

Uzavřená smlouva o dílo s dodavatelem na realizaci Opatření

cestne-porhlaseni-shlavickou.docx Aktualizováno: 22. 1. 2020 Veikost: 151 MB

#### Žádost

Žádost 644773-000216

#### Připomínky k dokumentu

Autor připomínky: interni@prg.aero

Pod doplněným souborem se zobrazují nové připomínky/doplnění

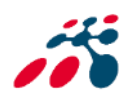

# Vyplnění připomínky/doplnění nedostatků v žádosti

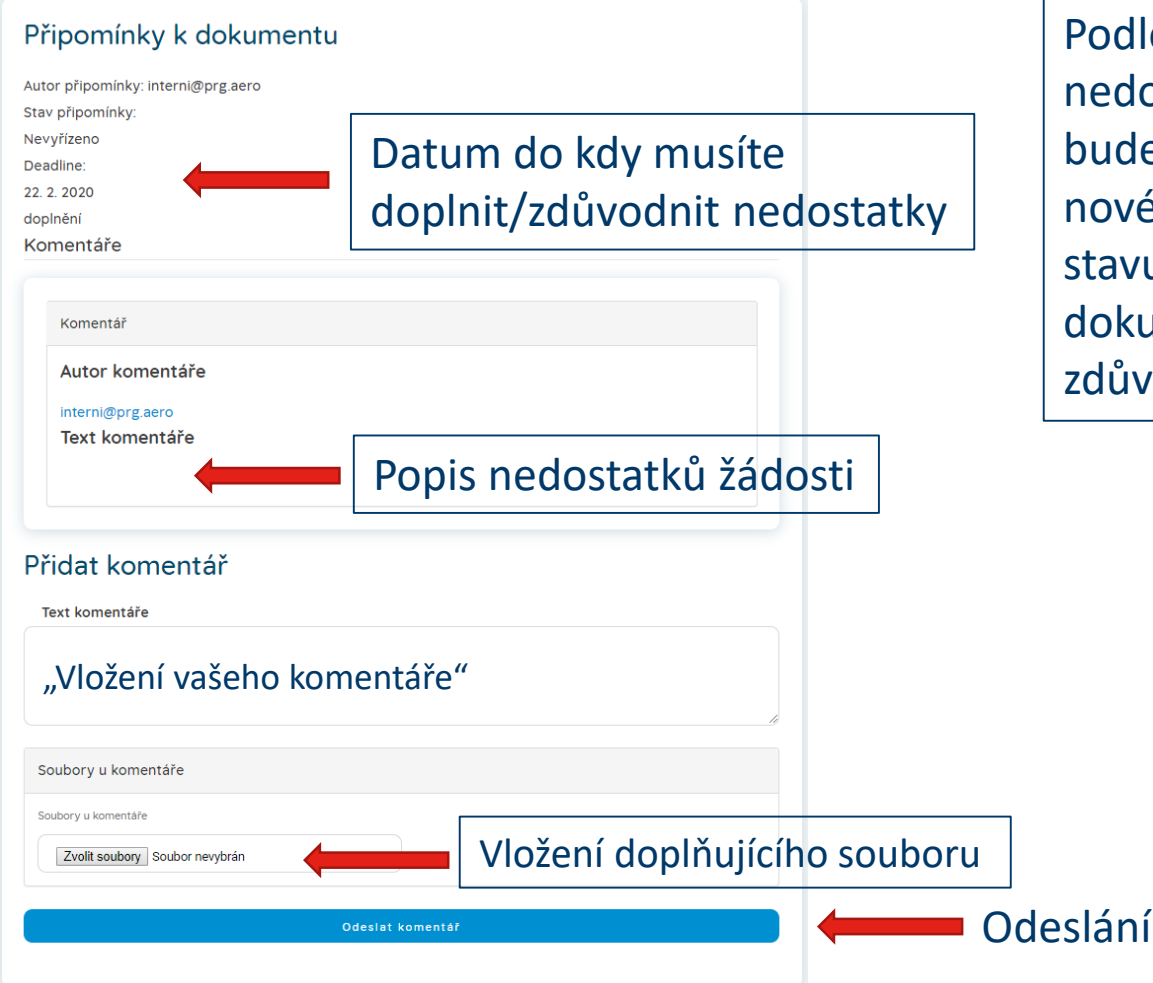

Podle závažnosti doplnění nedostatků žádosti vám bude vrácen stav žádosti k novému doplnění (např. do stavu doplnění projektové dokumentace) nebo postačí zdůvodnění v připomínce

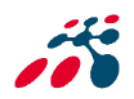

## Doložení projektové dokumentace – věcná kontrola

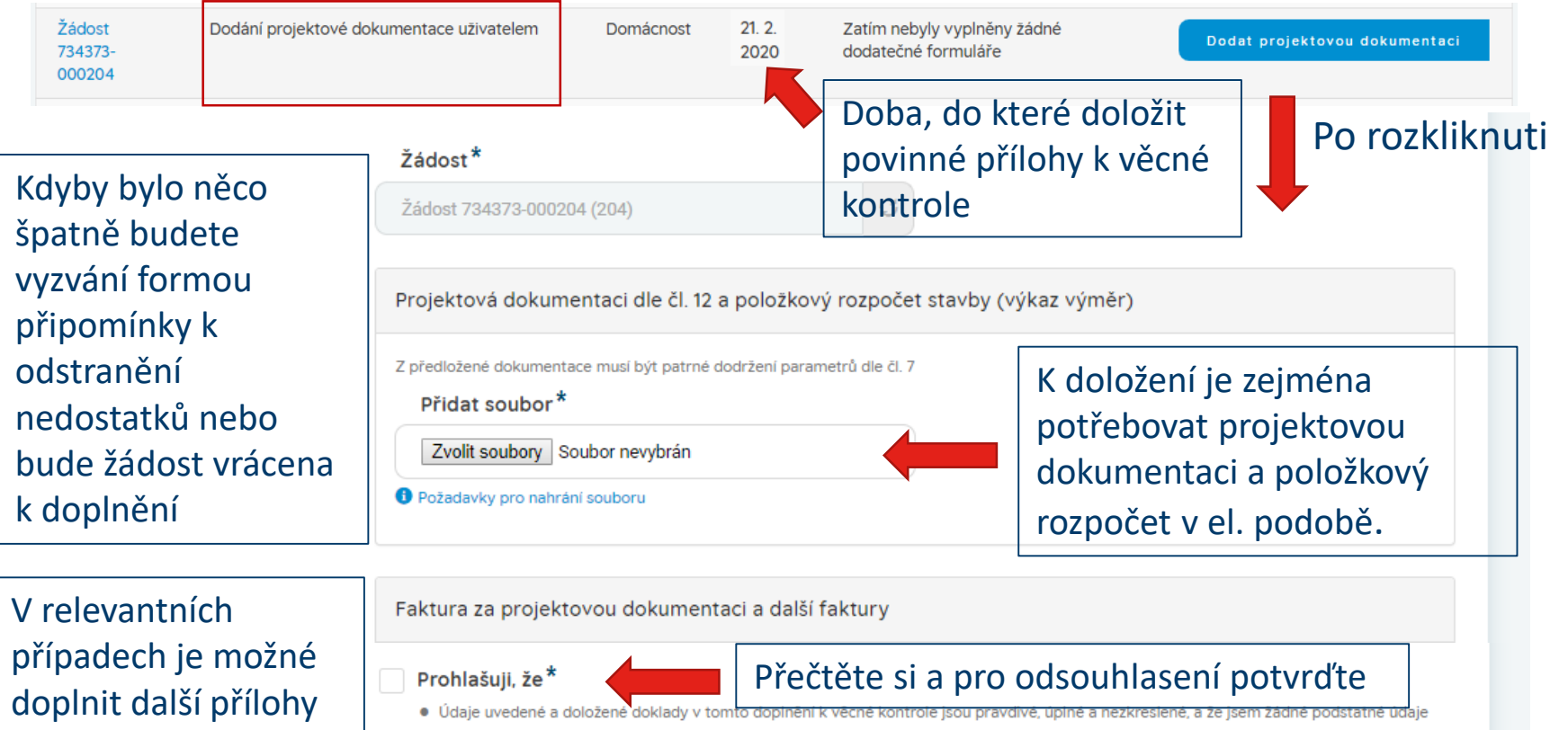

nezamlčel. Rovněž prohlašuji, že o podporu na přípravu a realizaci podpořených opatření žádám pouze jednou pro daný typ podpořeného projektu.

Jsem si vědom, že nepravdivost tohoto prohlášení může mít za následek sankce vyplývající z příslušných právních předpisů, včetně trestu v

 Jsem si vědom, že nepravdivost tohoto prohlášení může mít za následek sankce vyplývající z příslušných právních předpisů, včetně trestu v důsledku naplnění skutkové podstaty trestného činu úvěrového podvodu.

Uložením odešlete ke kontrole

Čestné prohlášení naleznete na v "DOKUMENTECH KE STAŽENÍ" na webových stránkách: <u>https://www.prg.aero/program-ventilace-rd-byty</u>

🖌 Uložit

(např. faktury za

dokumentaci) dle čl.

projekt.

16

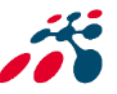

### Doložení smlouvy o dílo nebo nejvhodnější nabídky – doplnění k akceptaci žádosti

| Žádost<br>644773-<br>000126                                                                                                    | Doplnění k akceptaci žádosti | Domácnost 21. 2.<br>2020 Projektová dokumentace k<br>žádosti 644773-000126 Doplnění k akceptaci žádosti                                                                                                    |
|----------------------------------------------------------------------------------------------------|------------------------------|----------------------------------------------------------------------------------------------------|
| Kdyby bylo něco špatně<br>budete vyzvání formou<br>připomínky k odstranění<br>nedostatků nebo bude<br>žádost vrácena k<br>doplnění akceptace<br>V relevantních<br>případech je možné<br>doplnit další přílohy<br>(např. faktury za projekt.<br>dokumentaci) |                              | Doba, do které doložit povinné přílohy k<br>akceptaci žádosti<br>Žádost*<br>Žádost 644773-000126 (126)                                                                                                    |
|                                                                                                    |                              | Uzavřená smlouva o dílo s dodavatelem na realizaci Opatření       K doložení je zejména         Včetně položkového rozpočtu, připadně vitěznou nabidku s konečnou cenou opstření.       přídat soubor*         Přidat soubor*       smlouvu o dílo/nabídku s         Zvolit soubory       Soubor nevybrán         Požadevky pro nahrání souboru       dodavatelem zařízení VZT         el. podobě viz čl.16                             |
|                                                                                                    |                              | Smluvní doklady / objednávky na autorský a technický dozor nad prováděním stavby         Pokud stavba podléhá zákonu č. 183/2006 sb., o územním plánování a stavebním řádu (stavební zákon), ve znění pozdějších předpisů, pokud jsou k dispozici či to vyžaduje situace.         Přídat soubor         Zvolit soubory       Soubor nevybrán         • Požadavky pro nahrání souboru         Uložit       Uložením odešlete ke kontrole |

Vyčkejte na akceptaci žádosti a zaslání návrhu smlouvy , která bude ke stažení v informačním systému pod číslem žádosti

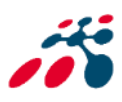

#### Podpis smlouvy s Letištěm Praha, a.s.

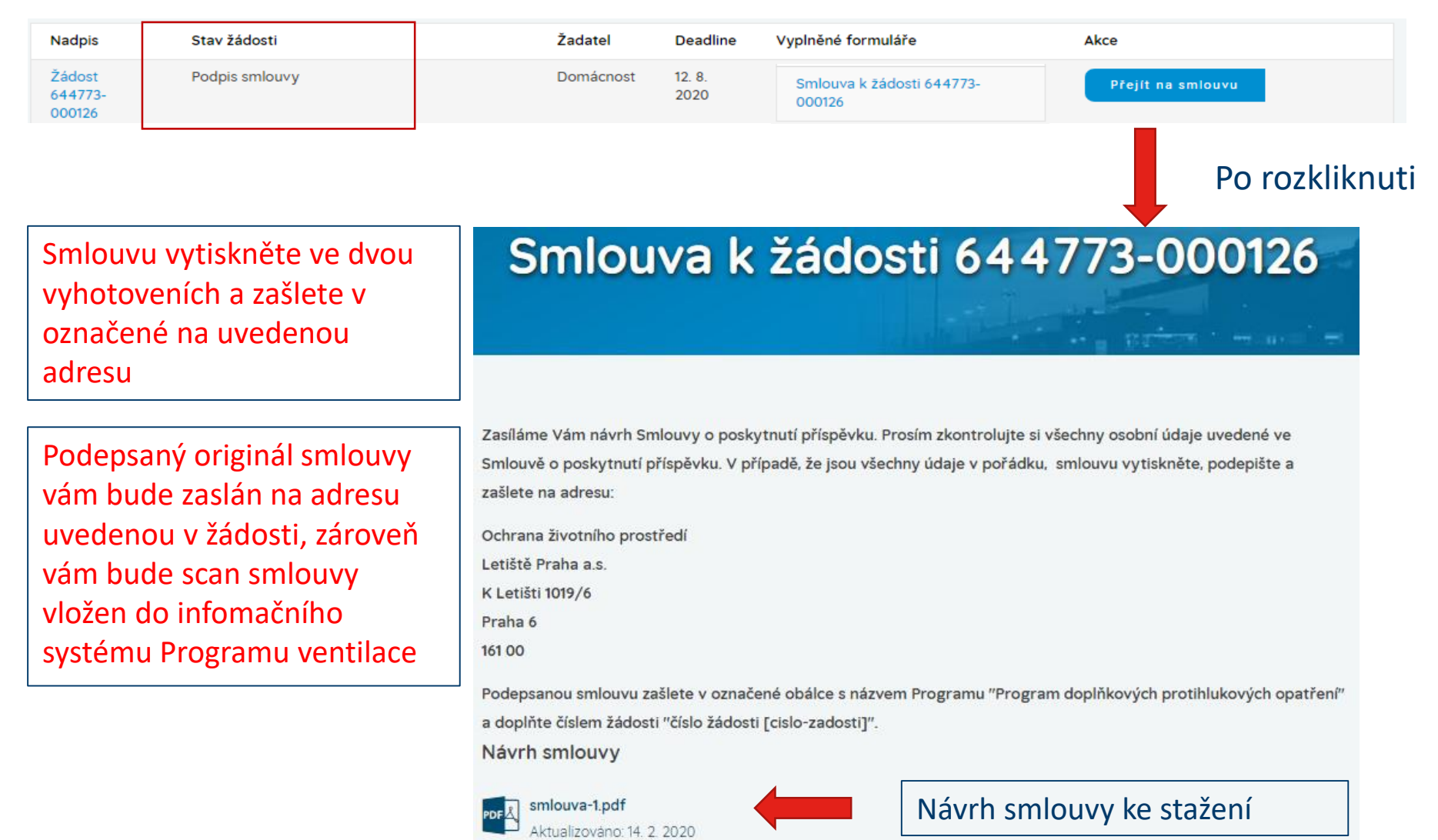

Velikost: 3.77 MB

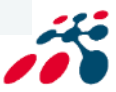

#### Doložení realizace opatření

| Nadpis                                                                                                    | Stav žádosti                                                                                                    | Žadatel                                                                                                    | Deadline                                        | Vyplněné formuláře                                                                                                    | Akce                                                                                                    |
|----------------------------------------------------------------------------------------------------|----------------------------------------------------------------------------------------------------|----------------------------------------------------------------------------------------------------|-------------------------------------------------|----------------------------------------------------------------------------------------------------|----------------------------------------------------------------------------------------------------|
| Žádost<br>644773-<br>000126                                                                                                    | Realizace opatření                                                                                                    | Domácnost                                                                                                    | 12. 8.<br>2020                                  | Projektová dokumentace k<br>žádosti 644773-000126                                                                                                    | Dodat dokumenty k realizaci opatření                                                                                                    |
|                                                                                                    | Doba, do které<br>povinné příloh<br>rozhodnutí o v                                                                                                    | doložit<br>y k<br>yplacení                                                                                                    | Žá<br>Žác<br>Sou                                | dost*<br>lost 644773-000126 (126)<br>pis faktur                                                                                                    | Po rozkliknuti                                                                                                    |
|                                                                                                    | K doložení je zejména<br>potřebovat faktury a další<br>povinné přílohy (označeny *)                                                                                                    |                                                                                                    | osot                                            | na všech taktu souvisejnoti s realizaci podpovovaných<br>y oprávněné za něj jednat. Vzor soupisu faktur je k dis<br><mark>řídat soubor*</mark><br>Zvolit soubory Soubor nevybrán<br>ožadavky pro nahrání souboru                                                                                    | oparen, soopen nan by oparen visano orm poopen zadatele, respektive                                                                                                    |
| P si vyhrazuje p<br>nančního příspě                                                                                                    | rávo vyžádat si další podklady nezbytné k vy<br>vku.                                                                                                    | dání Rozhodnutí o vyplacení                                                                                                    | Fakt<br>dozo<br>dom<br>pros                     | tury<br>ury za realizaci podporovaného Opatření, faktury za zh<br>ru, apod. – faktury musí splňovat zákonné náležitosti, r<br>u, který je předmětem žádosti o podporu, a musí obsal<br>té kopii.<br><b>Yřidat soubor *</b><br><b>Zvolit soubory</b> Soubor nevybrán<br>ožadavky pro nahrání souboru | otovení odborného posudku nebo jeho části, provedení odborného technického<br>nusí být vystaveny výhradně na jméno žadatele nebo jiného spoluvlastníka rodinnéh<br>novat jednoznačnou identifikaci Opatření, ke kterému se vztahují. Předkládají se v |
| <ul> <li>Prohlašuji, že*</li> <li>jsem spinil(a) veškeré</li> <li>údaje uvedené a dolož<br/>prohlašuji, že o příspě<br/>védom, že nepravdivo<br/>napinění skutkové poro</li> <li>realizace opatření byli<br/>typu</li> <li>byly provedeny všech</li> <li>opatření, která jsou pí<br/>nich uvedenými paran</li> <li>jakoukolí vzměnu v iní</li> </ul> | podmínky Programu pro poskytnutí příspěvku a příslušnou Výzvoi<br>žené doklady v tomto formuláři jsou pravdivé, úplné a nezkreslené<br>vek na připravu a realizaci podpořených opatření žádám pouze jed<br>st tohoto prohlášení může mít za následek sankce vyplývající z přís<br>dstaty trestného činu<br>a prováděna dodavatelsky, dodavatelem s příslušnými oprávněním<br>ny předepsané zkoušky a revize související s realizací podporované<br>redmětem této žádosti, byla realizována zcela v souladu s mnou při<br>netry | A podání žádosti<br>a že jsem žádné podstatné údaje nezamlčel.<br>nou pro daný typ podpořeného projektu. Jse<br>Jušných právních předpisů, včetně trestu v dů<br>i a odbornou způsobilostí pro provádění prad<br>tho opatření<br>edloženou žádosti o příspěvek, jejími přílohan<br>ásím LP. | Rovněž<br>m si<br>Isledku<br>( daného<br>ni a v | Kdyby bylo ně<br>formou připon<br>nedostatků ne<br>doplnění doku                                                                                                    | co špatně budete vyzvání<br>nínky k odstranění<br>bo bude žádost vrácena k<br>mentů k realizaci                                                                                                    |
| Uložit                                                                                                    | Uložením ode                                                                                                    | šlete ke kontro                                                                                                    | le                                              | Vyčkejte na ro                                                                                                    | zhodnutí o příspěvku                                                                                                    |

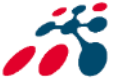

### Rozhodnutí o příspěvku

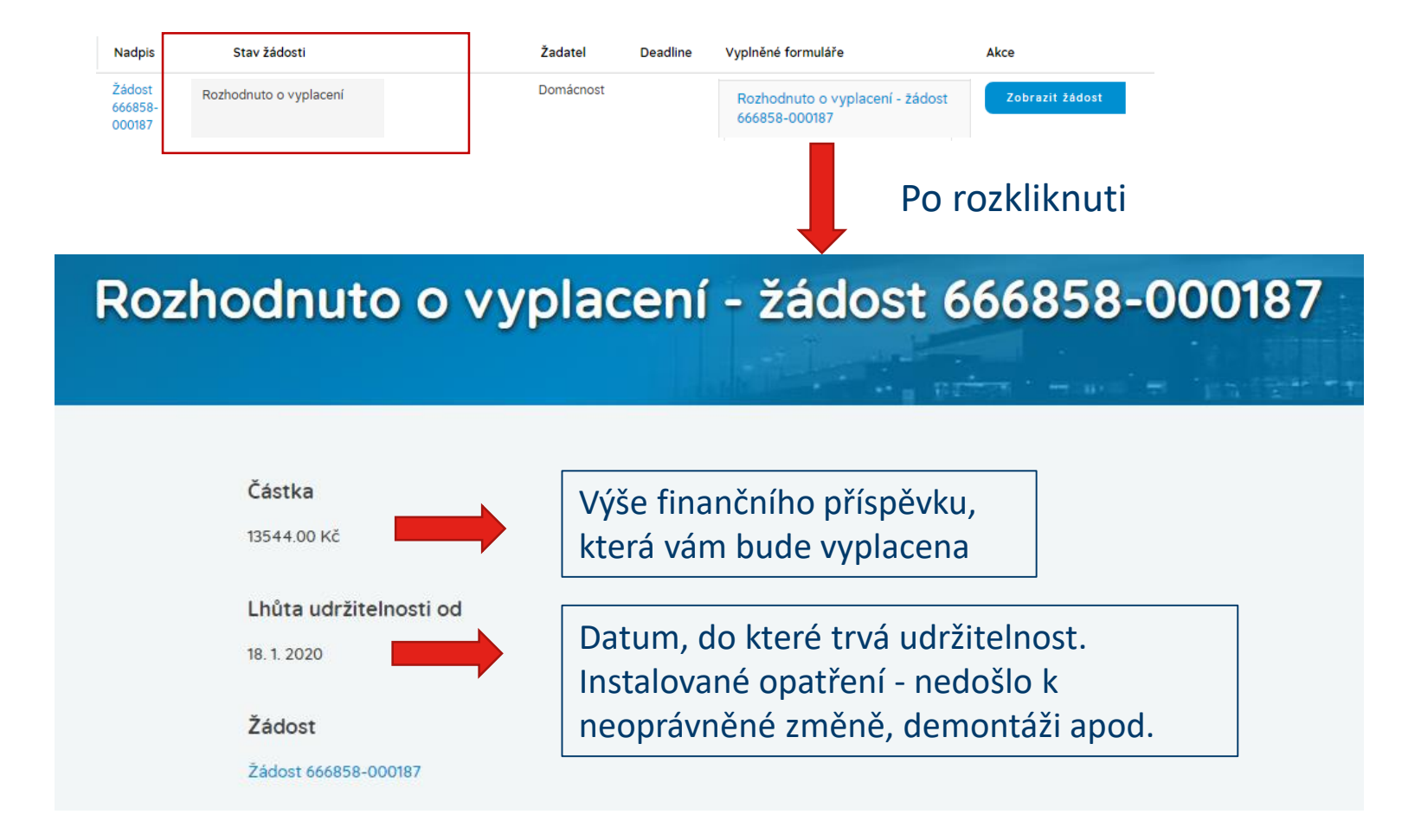

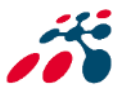

### Vyplacení příspěvku

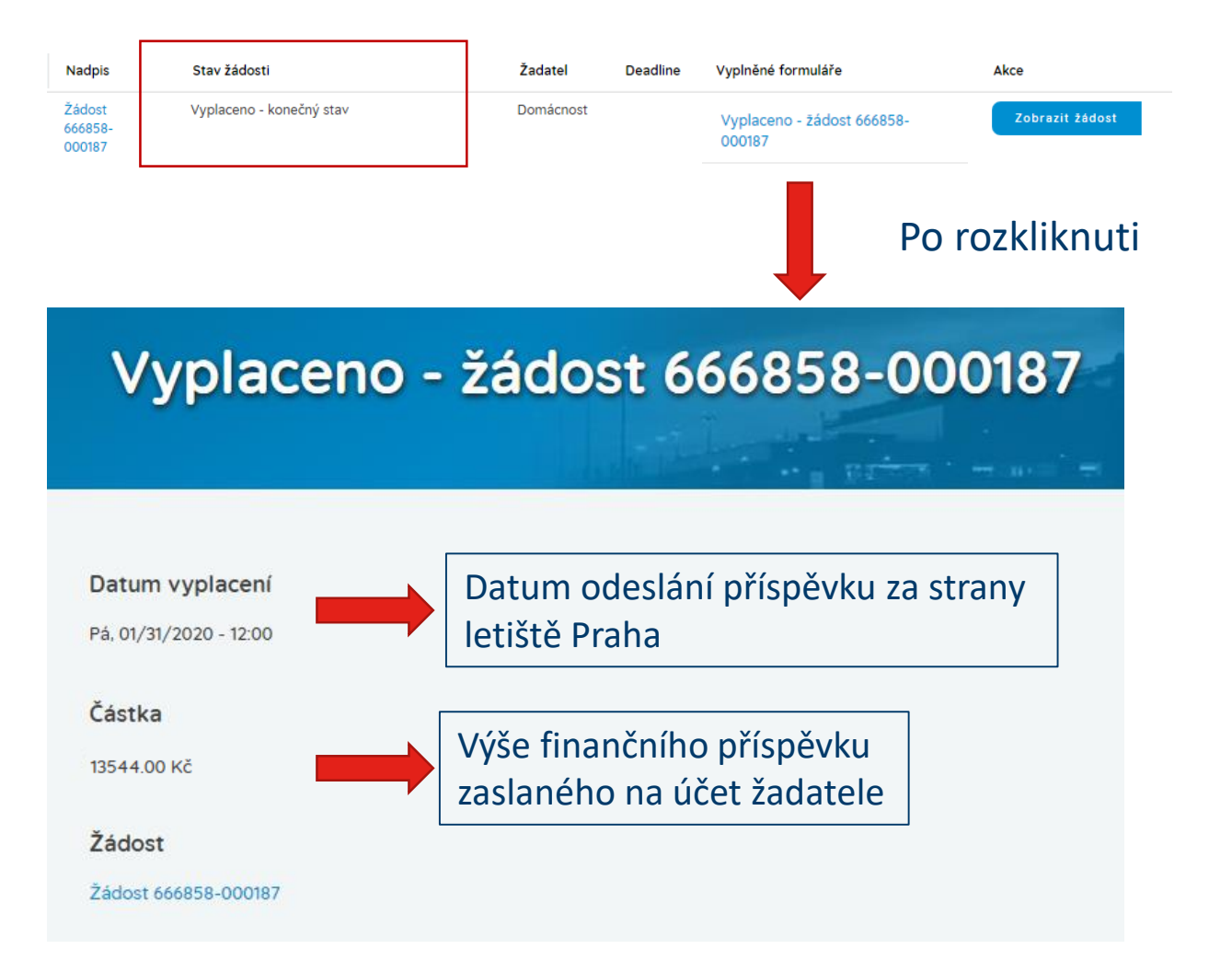

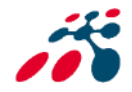

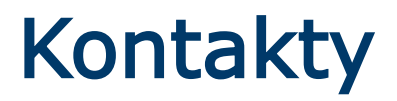

| Ilona Emmerová    |                                |  |
|-------------------|--------------------------------|--|
| Telefonní spojení | +420 220 111 158               |  |
| E-Mail            | ventilace@prg.aero             |  |
| Web               | www.prg.aero/program-ventilace |  |

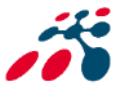

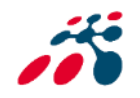